## HOW TO VIEW GRADES

## OVERVIEW

The View Grades page displays grades for one or all semesters as well as GPA information.

## PROCEDURE

- 1. Navigate to the *Students* tab.
- 2. Select Student Profile

| <br>GEORGETOWN UNIVERSITY   MyAccess                                                                                                    | * 🗵                                                                                                    |  |  |  |  |  |  |  |  |  |  |  |  |
|----------------------------------------------------------------------------------------------------|----------------------------------------------------------------------------------------------------|--|--|--|--|--|--|--|--|--|--|--|--|
| Welcome to MyAccess!                                                                                                    |                                                                                                    |  |  |  |  |  |  |  |  |  |  |  |  |
| All Users Students                                                                                                    | Financial Aid Faculty and Advisors                                                                                                    |  |  |  |  |  |  |  |  |  |  |  |  |
| Students                                                                                                    |                                                                                                    |  |  |  |  |  |  |  |  |  |  |  |  |
| Personal Information Next of Kin   View and update your biographical and demographic information. Image: Comparison of the second second |                                                                                                    |  |  |  |  |  |  |  |  |  |  |  |  |
| Student Profile<br>View detailed student information including biograp<br>curriculum, etc.                                                                                                    | Provide Social Security Number                                                                                                    |  |  |  |  |  |  |  |  |  |  |  |  |
| Curriculum, advising and program planning on the                                                                                                    | F-1 and J-1 International Students<br>Things to do before and after arriving at Georgetown for incoming F-1 and J-1 international students. |  |  |  |  |  |  |  |  |  |  |  |  |

3. Using the Additional Links toolbar, click View Grades

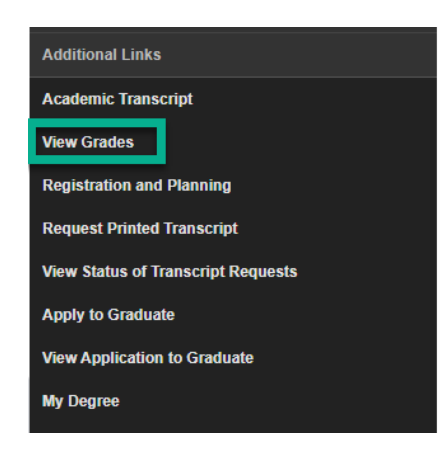

4. Using the dropdown menus, select the Term and the Course Level. Only valid terms and levels will appear.Office of the Registrar - Georgetown University Law CenterBanner 9 Self-Service DocumentationUpdated 3/22/2022

- a. The GPA Summary will display GPA information for both the term and the level overall. Clicking *View Details* will display the GPA summary.
- b. Final Grade information will be visible once it's been entered by the Faculty teaching the course.

| 👪 GEORGETOWN U                                                                                                    | NIVERSITY   MyAccess             |          |               |             |                                                | * 🔍             |             |                  |                  |        |  |  |  |
|----------------------------------------------------------------------------------------------------|----------------------------------|----------|---------------|-------------|------------------------------------------------|-----------------|-------------|------------------|------------------|--------|--|--|--|
| View Grades                                                                                                    |                                  |          |               |             |                                                |                 |             |                  |                  |        |  |  |  |
| Student Grades -                                                                                                    |                                  |          |               |             |                                                |                 |             |                  |                  |        |  |  |  |
| Fall 2021 🗸 🛛 U                                                                                                    | Fall 2021 V Undergraduate V      |          |               |             | 6                                              |                 |             |                  |                  |        |  |  |  |
| GPA Summary   View Details     3.734   3.602   -   3.602     Selected Term   Institutional   Transfer   Overall     Primary Curriculum   View Details     Level :   Undergraduate     College :   Georgetown College     Degree :   Bachelor of Arts     Program :   AB in English |                                  |          |               |             |                                                |                 |             |                  |                  |        |  |  |  |
| Course Work                                                                                                    |                                  |          |               |             | Search by Course Title or Subject Code (ALT+Y) |                 |             |                  | (+Y) Q           |        |  |  |  |
| Subject ¢                                                                                                    | Course Title                     | ¢ Campus | Midterm Grade | Final Grade | Attempted Hours                                | Earned Hours \$ | GPA Hours 0 | Quality Points 0 | CRN <sup>¢</sup> | Action |  |  |  |
| ENGL 443, 01                                                                                                    | Gender&Care in Mod. US<br>Poetry | MN       |               | A-          | 3.000                                          | 3.000           | 3.000       | 11.01            | 34680            |        |  |  |  |
| ENGL 187, 01                                                                                                    | Post 9/11 Culture                | MN       |               | A           | 3.000                                          | 3.000           | 3.000       | 12.00            | 36007            |        |  |  |  |
| ENGL 115, 01                                                                                                    | Shakespeare & Film               | MN       |               | A           | 3.000                                          | 3.000           | 3.000       | 12.00            | 39915            |        |  |  |  |
| ENGL 285, 01                                                                                                    | Writing for a Cause              | MN       |               | В           | 3.000                                          | 3.000           | 3.000       | 9.00             | 39930            |        |  |  |  |
| PHIL 427, 01                                                                                                    | Topics in Moral Philosophy       | MN       |               | A           | 3.000                                          | 3.000           | 3.000       | 12.00            | 39984            |        |  |  |  |

## QUESTIONS?

Contact lawreg@georgetown.edu